PREFEITURA DO MUNICÍPIO DE SÃO PAULO - PMSP SECRETARIA EXECUTIVA DE GESTÃO - SEGES COORDENADORIA DE GESTÃO DE PESSOAS – COGEP - DEPARTAMENTO DE PLANEJAMENTO DE GESTÃO DE CARREIRAS – DPGC

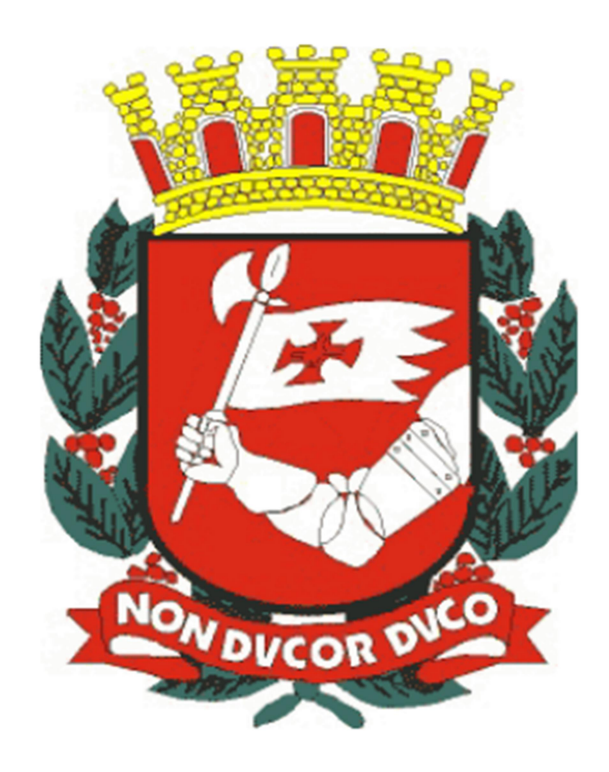

# Passo a Passo do Cadastro de Estabilidade no SIGPEC após o Estágio Probatório

Elaboração: Departamento de Planejamento e Gestão de Carreiras – DPGC - Divisão de Gestão de Carreiras – DGC Versão: 1 – Junho 2021 Dúvidas sobre a utilização deste Passo a Passo poderão ser dirimidas conforme abaixo discriminado.

Secretaria Executiva de Gestão - SEGES

Coordenadoria de Gestão de Pessoas - COGEP

Departamento de Planejamento e Gestão de Carreiras - DPGC

Divisão de Gestão de Carreiras – DGC (<u>seges-cogep-dgc1@prefeitura.sp.gov.br</u>)

## APRESENTAÇÃO

Este material é direcionado para orientar as Áreas de Recursos Humanos no cadastro de estabilidade dos servidores no SIGPEC após o cumprimento de todo o processo de Estágio Probatório.

Esse cadastro apenas deverá ser realizado para o servidor no SIGPEC se todas as etapas de avaliações, relatório final da Comissão Especial de Estágio Probatório – CEEP, publicação da estabilidade em Diário Oficial foram cumpridas integralmente cumpridas e se o servidor nesse processo realmente foi aprovado e adquiriu a estabilidade.

Para maiores informações das etapas do Estágio Probatório consultar a legislação vigente, bem como o material Passo a Passo do Estágio Probatório no SEI disponível na página de Planos de Cargos, Carreiras e Salários no Portal da PMSP na internet.

## Passo 1

Inicialmente vamos acessar o histórico funcional do servidor em questão: clicar em Histórico Funcional- Vínculos Funcionais – Vínculo

|  | Busca Funcionário               | 🐑 💇 PMSP                 | <b>非日然后了</b> |
|--|---------------------------------|--------------------------|--------------|
|  | Dados Pessoais                  | ,                        |              |
|  | Dependentes                     | •                        | 2 /1 /       |
|  | Pensões Especiais               | •                        |              |
|  | Vinculos Funcionais             | Ingresso                 |              |
|  | Provimentos e Lotações          | Vinculo                  |              |
|  | Exercícios                      | Requisição               |              |
|  | Designações                     | * Aposentadoria          |              |
|  | Bubstituições                   | Aposentadoria Temporal   |              |
|  | Eventos                         | Yacância                 |              |
|  |                                 | Sobreposição de vínculos |              |
|  | Consultas                       | Histórico de Vínculos    |              |
|  |                                 | Prorrogações             |              |
|  | Atributos                       | Reativação de Vinculo    |              |
|  | Licenças e Afastamentos         | ▶ <u>C</u> onsultas      |              |
|  | Erequência                      | ,                        |              |
|  | Eérias                          | •                        |              |
|  | Contagem de Tempo               | •                        | -            |
|  | Pastas Funcionais               | •                        | <u> </u>     |
|  | Beneficios                      | •                        |              |
|  | Atos Coletivos                  | •                        |              |
|  | Registros Pendentes             |                          |              |
|  | Gestão Eletrônica de Documentos | •                        |              |
|  | Diversos                        | •                        |              |
|  | Previdência                     |                          |              |
|  | Acompanhamento de Processos     | •                        |              |

Observação: Não há necessidade de salvar a cada etapa, mas sim apenas no final do processo.

#### Passo 2

Digitar o RF do servidor em questão no campo Registro;

Clicar Enter no teclado, quando aparecer os dados do servidor selecionar a quarta aba **Dados Adicionais**;

Clicar sobre o campo Estabilidade:

| Archon Histórico Funcional Yagas Treinamento     | Medicina e Segurança 🛛 Concursos | Processos Tabelas Qutros Módulos Janela                                                                                                    |
|--------------------------------------------------|----------------------------------|----------------------------------------------------------------------------------------------------|
| 🖬 育 📭                                            | 🗧 🍑 🕅 🐔 🖉 PMSP                   | 1. 当然注 1                                                                                                    |
| 👬 Vinculo (2000000000000000000000000000000000000 |                                  | × π ≥ 10000000000000000000000000000000000                                                                                                    |
| Idennicação                                      |                                  |                                                                                                    |
| Registro                                         |                                  |                                                                                                    |
| Inglesso Regulsição/Contrato                     | Apos./Vac./FGTSDados Adicion     | nais                                                                                                    |
| Informações Adicionais                           | dada Bata Estab. DOM/DOC         | Unidada da custádia                                                                                                    |
| CL do APM                                        | Jade Lata Estab. DOM/DOC         | Unidade de custodia                                                                                                    |
| CL Original                                      |                                  | and the second second s |
| categoria APM                                    |                                  |                                                                                                    |
| Uni                                              | dade dos Servidores Externos     |                                                                                                    |
|                                                  |                                  |                                                                                                    |
| Registro Funcional do Legador da Pensão          | Numero da Pensão                 | COTA_RESERVADA                                                                                                    |
| Nome do Legador da Pensão                        |                                  |                                                                                                    |
| Numero de Filhos do Legador                      | Relação de Dependência           | Valor do Legado                                                                                                    |
| Tipo do Responsável Pelo Cheque                  | Nome do Responsável pelo Chequ   | e                                                                                                    |
| Data da Expiração da Procuração                  | Tipo Moeda                       |                                                                                                    |
|                                                  |                                  |                                                                                                    |
| Concessão Aposentadoria Pro                      | cesso da Aposentadoria           |                                                                                                    |
| Núr                                              | mero do Vinculo                  |                                                                                                    |

## Passo 3

Quando o cursor estiver no campo Estabilidade em seguida clique no botão

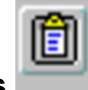

Lista de Valores 🔚

Ao abrir as opções, selecione a última opção "ESTÁVEL SIM" e clique em OK

| ychon HistóricoFuncional Yagas Treinamento Medicina e Segurança Concursos Processos Tabelas QutrosMódulos Janei                       | a                                     |
|----------------------------------------------------------------------------------------------------|---------------------------------------|
| ante 4a 14X-a 0 1+4 + 17 15 d'ense al 9/212                                                                                           | Σ.                                    |
| Registro                                                                                                    | Códigos de Estabilidade               |
| Ingresso Requisição/Contrato Apos./Vac./FGTS Dados Adicionais                                                                         | Descrição Código<br>Análize Parcial 1 |
| CL do AFM Estabilidade Data Establ DOM/DOC Unisade de custódia<br>CL do AFM CL Original                                               | Não Estável NÃO<br>Estável SiM        |
| Unidade dos Servidores Externos<br>Unidade dos Servidores Externos<br>Registro Funcional do Legador da Pensão OUTA_RESERVADA          |                                       |
| Nome do Legador da Pensão                                                                                                    |                                       |
| Numero de Filhos do Legador Relação de Dependência Valor do Legado<br>Tipo do Responsável Pelo Cheque Nome do Responsável pelo Cheque |                                       |
| Data da Expiração da Procuração                                                                                                    | Localizar OK Cancelar                 |
| Concessão Aposentadoria Processo da Aposentadoria                                                                                     |                                       |
| Número do Vinculo 1                                                                                                    |                                       |

O campo Estabilidade ficará preenchido.

### Passo 4

Em seguida preencha os seguintes campos:

- Data da Estabilidade (Ou seja, data que o servidor atingiu os 1095 dias de efetivo exercício);
- Data da publicação no DOC a qual foi homologada a aquisição da estabilidade do servidor;
- Unidade de custódia EH do órgão que o servidor trabalha;

| Salvar 🔛 todas as alterações.               |                     |  |  |  |  |  |
|---------------------------------------------|---------------------|--|--|--|--|--|
| Estabilidade Data Estab. DOM/DOC<br>Estável | Unidade de custódia |  |  |  |  |  |

Pronto! Você realizou o cadastro de estabilidade do servidor no SIGPEC, para garantir sempre feche a tela e volte a consulta-la para checar o cadastro realizado.